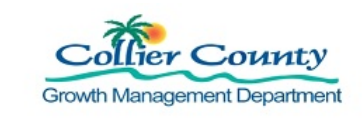

### PURPOSE

To guide customers through the process of making an online payment for any Building Permit, Planning Project, Code Enforcement, Contractor Licensing, and Miscellaneous Fee payment slip.

### **GENERAL INFORMATION**

- You must be a registered user to use the online payment system. "<u>How to Register</u>" on the GMD Portal website:<u>https://cvportal.colliercountyfl.gov/cityviewweb</u>
- > Fees paid within the GMD Public Portal
- The Portal allows customers to use the My Items link to select several application fees at one time, or Status and Fees to open individual applications to add fees to the Shopping Cart.
- The Portal accepts eCheck/Bank Account, Credit Cards (Visa, Master Card, American Express, Discover) and Debit Cards (Visa or Master Card).
- > There is a convenience processing fee of 2.89% per Credit Card transaction
- > There is a convenience processing fee of 0.50 cents for ACH or Echecks per transaction

### PROCEDURE

| 1. | Go to t | he GMD Public Po | rtal: <u>htt</u>                            | tps://cvportal.colliercountyfl.gov/cityviewweb                                                  |  |
|----|---------|------------------|---------------------------------------------|-------------------------------------------------------------------------------------------------|--|
|    | a.      | Click Sign In    | $\sim$                                      |                                                                                                 |  |
|    |         |                  | $\left(\begin{array}{c}2\end{array}\right)$ |                                                                                                 |  |
|    |         | Collier Count    | y V                                         | GMD Public Portal                                                                               |  |
|    |         | 6                | Sign II                                     | In / Register <u>My Shopping Cart (0)</u> Portal Home <u>Property Search</u> <u>Portal Help</u> |  |

b. Enter an email address and password, Click Login

#### Welcome to the Collier County web portal.

| With an account you will be able to do more options not available to anonymous users. | with CityView Portal. This includes faster entry of information, and access to | ) |
|---------------------------------------------------------------------------------------|--------------------------------------------------------------------------------|---|
| Email Address*<br>Password*                                                           | bvgmdtraining+7@gmail.com<br>Forgot your password?<br>Login                    | b |

c. Enter Security Code, Click Submit

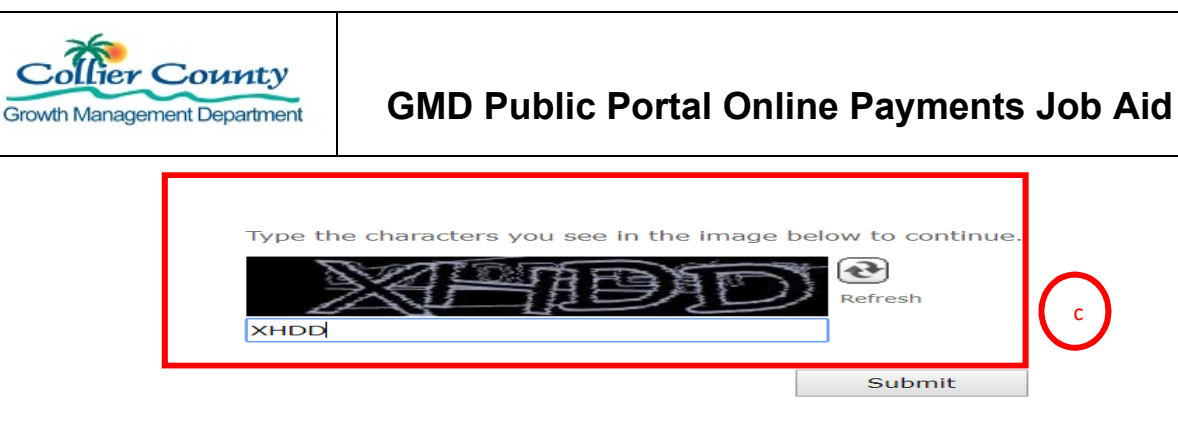

There are two ways to Add fees to the Shopping Cart: <u>My Items</u>, which allows you to select several application fees at one time or <u>Status & Fees</u>, which allows you to pay fees for one application.

- 2. My Items Allows you to select several application fees to pay at one time
  - a. Click My Items
  - b. Click the arrow next to the application submittal type
  - c. Locate the permit number
  - d. Click the radio button Add Fees to my Cart
  - e. Remove Fees: Click the radio button
  - f. To view all Fees: Click Here, takes you to Shopping Cart

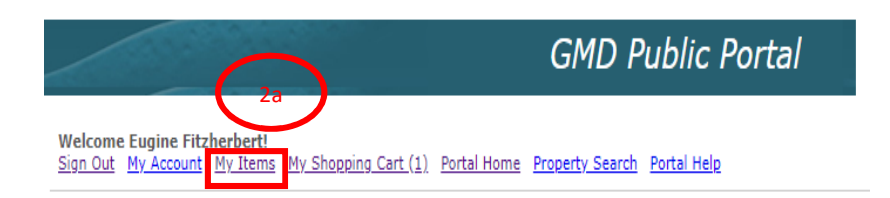

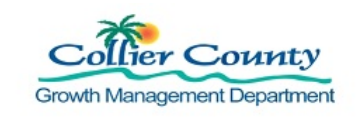

# **GMD** Public Portal Online Payments Job Aid

|                 |                                    |                        | My Items      |   |                         |                |
|-----------------|------------------------------------|------------------------|---------------|---|-------------------------|----------------|
| 2f <u>Click</u> | <u>&lt; Here</u> to view the items | in your shopping cart. |               |   |                         |                |
| Exp             | and All / Collapse All             |                        |               |   |                         |                |
| -               | My Code Enforcement                | t Complaints           |               |   |                         |                |
| _               | My Contractor Licens               | e Applications         |               |   |                         |                |
|                 | ▶ My Miscellaneous Fe              | es                     |               |   |                         |                |
| 2b              | 👻 My Permit Applicati              | ons                    |               | _ |                         |                |
|                 |                                    |                        |               |   | Show Active             | •              |
|                 | Reference Number                   | Address                | <b>•</b> Туре | ¢ | Status 🛊                | Date Created 🗸 |
|                 | PRBD20200100017                    |                        | Building      |   | Address<br>Verification | 01/21/2020     |
|                 | Upload Submittals                  |                        |               |   |                         |                |
|                 | PRBD20200100016                    |                        | Building      |   | Pending                 | 01/21/2020     |
|                 | View Open Condition                | s Upload Submittals    |               |   |                         |                |
| 2c.d            | PREL20200100015                    |                        | Electrical    |   | Pending Fees<br>GMD     | 01/21/2020     |
|                 | Add Fees to My Cart                | ]                      |               |   |                         |                |
|                 | PREL20200100014                    |                        | Electrical    |   | Pending Fees<br>GMD     | 01/21/2020     |
| 2e              | Remove Fees from M                 | y Cart                 |               |   |                         |                |
|                 | PREL20200100013                    |                        | Electrical    |   | Pending Fees<br>GMD     | 01/21/2020     |
|                 | Add Fees to My Cart                | ]                      |               |   |                         |                |

### 3. Status & Fees

- a. Click Status and Fees link for the division you received the payment slip for or
- b. Click Search for Miscellaneous Fees

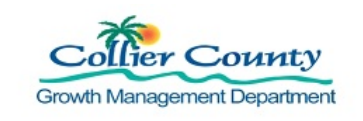

## **GMD** Public Portal Online Payments Job Aid

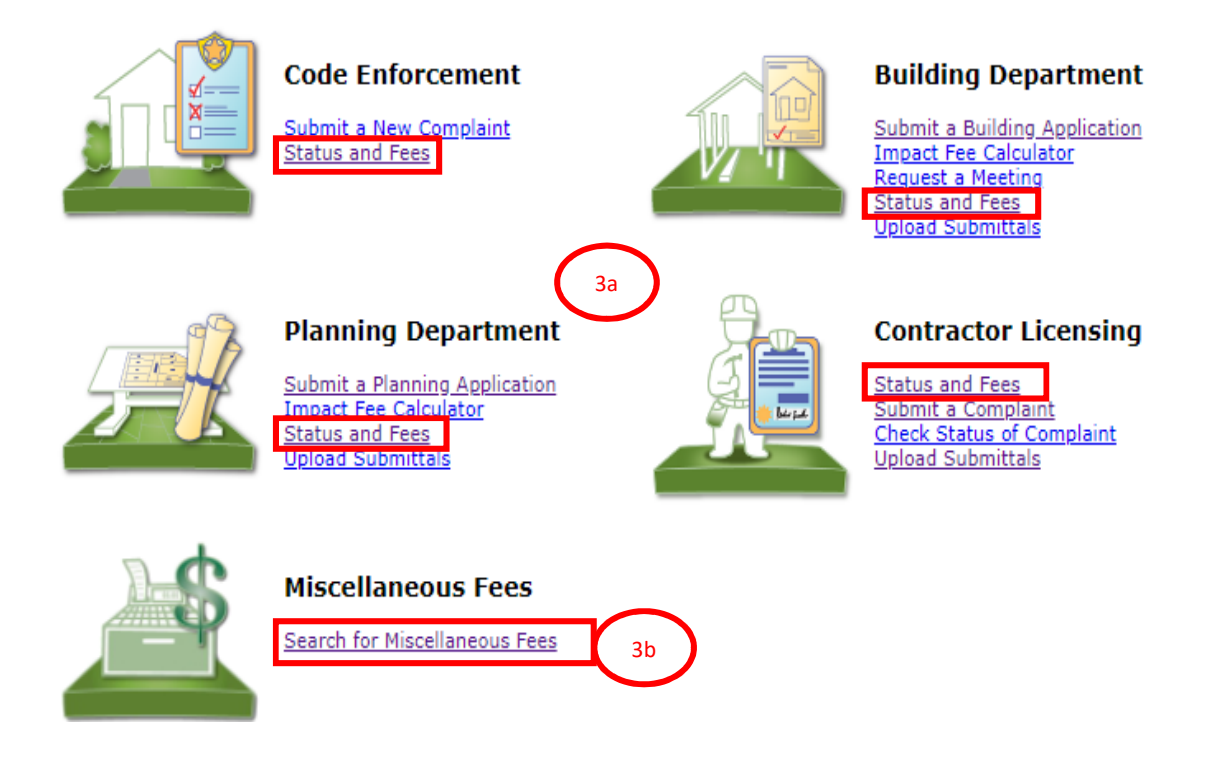

c. Enter all or part of a permit number, Click Go

# Search for Permits.

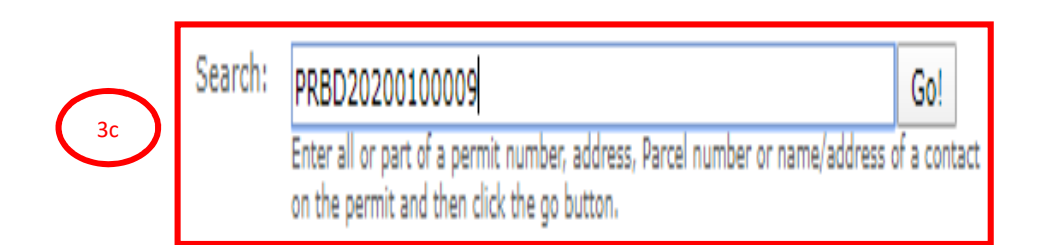

- d. Permit Application Status Page loads
- e. Scroll down to fee tab, Click the arrow to open
- f. Click Link "Add Fees to Cart" all payable fees added to the cart.

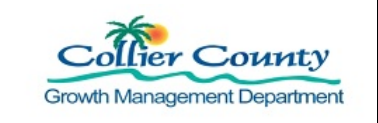

## **GMD** Public Portal Online Payments Job Aid

| Permit Application Status | - Ad |
|---------------------------|------|
|                           | 50   |

#### Expand All / Collapse All

Note: You can collapse and expand individual sections by clicking the header of the section you wish to collapse/expand.

|   | - | SI | m | 122 | - | -  |   |
|---|---|----|---|-----|---|----|---|
| _ | • | 20 |   |     | • | ıγ | _ |

| Application Number:         |                                                    | Send Email Request |
|-----------------------------|----------------------------------------------------|--------------------|
| Application Number.         | - 21                                               |                    |
| Application Type:           | Building                                           |                    |
| Application Status:         | Pending Fees GMD                                   |                    |
| Property Owner's Full Name: |                                                    |                    |
| Category of Work:           | New Construction                                   |                    |
| Occupancy Code:             | Residential, One and Two Family New or Guest House |                    |
| Description of Work:        | Test - Fees                                        |                    |
| Application Date:           | 01/21/2020                                         |                    |
| Expiration Date:            | 07/19/2020                                         |                    |
| 1-2 Family or Comm:         | 1-2 Family                                         |                    |

Locations

- \_ > Contacts
- Permits (Click to See Reviews) \_

| ▼ Fees                       |          |        |          |           |
|------------------------------|----------|--------|----------|-----------|
| Paid Fees                    | Amount   | Paid   | Owing    | Date Paid |
| None                         | \$0.00   | \$0.00 | \$0.00   |           |
| Outstanding Fees             | Amount   | Paid   | Owing    | Date Paid |
| Zoning Review - Application  | \$75.00  | \$0.00 | \$75.00  | Not Paid  |
| Structural - Application Fee | \$50.00  | \$0.00 | \$50.00  | Not Paid  |
| Electrical - Application Fee | \$50.00  | \$0.00 | \$50.00  | Not Paid  |
| Mechanical - Application Fee | \$50.00  | \$0.00 | \$50.00  | Not Paid  |
| Plumbing - Application Fee   | \$50.00  | \$0.00 | \$50.00  | Not Paid  |
| Totals:                      | \$275.00 | \$0.00 | \$275.00 |           |

PLEASE DO NOT SUBMIT ANY PAYMENTS UNTIL A COLLIER COUNTY PAYMENT SLIP IS DISTRIBUTED Total Amount Payable Online: \$275.00 Add Fees to My Cart 3f

Note: The Add fees to My Cart link changes to Remove Fees from my Cart. To remove the fees you added, Click Remove fees from my Cart link.

g. Click Remove Fees from my Cart

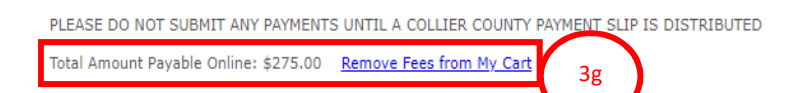

- 4. Shopping Cart Displays all fees added to the cart
  - a. Scroll to top of page
  - b. Click My Shopping Cart (if fees were added you will see a number in parentheses)

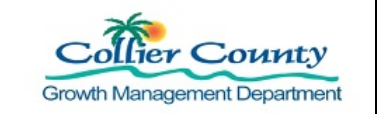

| 4b                                                                                             | GMD Public                | Portal                  |
|------------------------------------------------------------------------------------------------|---------------------------|-------------------------|
| Welcome Eugine Fitzherbert!<br>Sign Out My Account My Items My Shopping Cart (1) Portal Home P | roperty Search Portal Hel | P                       |
| You Can                                                                                        |                           |                         |
| Select All Fees or Deselect all Fees                                                           |                           |                         |
| Select or deselect individual fees by clicking t                                               | he checkbox un            | der Pay                 |
| . Remove all fees from the cart                                                                |                           |                         |
| Click Make Payment                                                                             |                           |                         |
| My Shoppir                                                                                     | ng Cart                   | (                       |
| _ <b>~</b> PL20200000004                                                                       |                           |                         |
| Please select the fees you wish to pay now by checking the "Pay below.                         | " checkbox on the fees    | <u>Remove Fees from</u> |
|                                                                                                | 40                        | elect All Fees Desele   |
| Fee Type Pre-application Meeting                                                               | Amount<br>\$500.00        | Amount Paid<br>\$0.00   |
| Totals                                                                                         | \$500.00                  | ¢0.00                   |
| Total Selected:                                                                                | \$500.00                  | Ad                      |
| _ <b>-</b> PRBD20200100009                                                                     |                           |                         |
| Please select the fees you wish to pay now by checking the "Pay below.                         | " checkbox on the fees    | Remove Fees from        |
|                                                                                                | S                         | elect All Fees Desele   |
| Fee Type<br>Zoning Review - Application                                                        | 4mount<br>\$75.00         | Amount Paid<br>\$0.00   |
| Structural - Application Fee                                                                   | \$50.00                   | \$0.00                  |
| Electrical - Application Fee                                                                   | \$50.00                   | \$0.00                  |
| Mechanical - Application Fee                                                                   | \$50.00                   | \$0.00                  |
| Plumbing - Application Fee                                                                     | \$50.00                   | \$0.00                  |
| Totals:                                                                                        | \$275.00                  | \$0.00                  |
| Total Selected:                                                                                | \$275.00                  |                         |
|                                                                                                |                           |                         |
| <br>Total Amount Owing:                                                                        | \$775.00                  |                         |

Note: Any fee listed that is related to Non-Sufficient Funds (NSF) or Automated Clearing House (ACH) Return cannot be unselected and must be paid in full.

- 5. Make a Payment
  - a. Click Make a Payment
  - b. Enter payment information

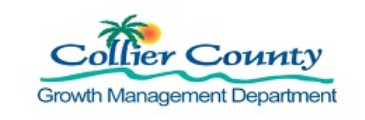

- c. Click Cancel to return to Shopping Cart
- d. Click Continue to make payment and receive confirmation

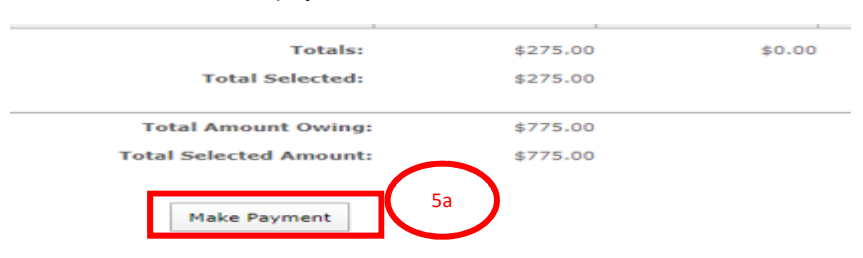

Note: The system will not allow you to move forward unless <u>ALL FIELDS EXCEPT OPTIONAL ARE</u> <u>FILLED OUT.</u>

| All fields are required unless labeled as optiona | al                     |
|---------------------------------------------------|------------------------|
| First Name                                        | Middle Name            |
|                                                   |                        |
|                                                   |                        |
| Last Name                                         | Daytime Phone Number   |
|                                                   |                        |
| Address                                           |                        |
|                                                   |                        |
|                                                   |                        |
|                                                   |                        |
| Optional                                          |                        |
| City                                              | State                  |
|                                                   | Select                 |
|                                                   | ZIP Code               |
|                                                   |                        |
| Email 🛛                                           | Re-Enter email         |
| Enter email address                               | Re-enter email address |
|                                                   |                        |
| Pay this Amount \$ 775.00                         |                        |
| Payment Method                                    |                        |
| echeck                                            | eCheck / Bank Accou    |
|                                                   | Credit Ca              |
|                                                   | Debit Ca               |

- e. Review Confirm Payment information
- f. Check Payment Authorization Information Box
- g. Click Back to go back or Cancel to cancel transition

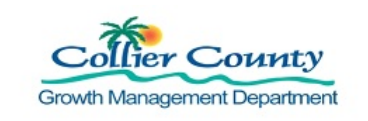

### h. Click Pay to make payment

|    | Confirm Payment                                                                                                    |
|----|----------------------------------------------------------------------------------------------------|
|    | Payment Method Bank Account: *****7890<br>Routing Number: *****0247                                                                                                    |
| Se | Payment Date Now (01/22/2020)                                                                                                    |
|    | Payment Amount<br>\$100.00 + Service Fee<br>\$0.50 = Total Amount<br>\$100.50                                                                                                    |
| 5f | Click to read the Payment Authorization Terms<br>I authorize payment and agree to the Payment Authorization Terms By clicking the PAY button, you agree to the service fee charged by <b>Paymentus</b> to be added to this payment. Click the <b>PAY</b> button to complete your payment. |
| 5g | < Back Pay \$100.50 Cancel 5g                                                                                                    |

- i. Payment Receipt loads
- j. Click Print to print a receipt. This is the version to keep for your records to confirm that a payment was received.
- k. Click Back to Home or

|          | Payment Receipt                                                                                                   |
|----------|----------------------------------------------------------------------------------------------------|
| $\frown$ | Your payment has been accepted.                                                                                   |
| 51       | Confirmation # 62524827                                                                                           |
|          | Payment Type CityView Payment                                                                                     |
|          | Account # 1463788                                                                                                 |
|          | Reference Number CEEX20190006823                                                                                  |
|          | Status ACCEPTED                                                                                                   |
|          | Payment Date         Jan 22, 2020 - 4:25:13 PM                                                                    |
|          | Payment Method Checking Account *****7890                                                                         |
|          | Payment Amount \$100.00                                                                                           |
|          | service Fee \$0.50                                                                                                |
|          | Total Amoun Charged \$100.50                                                                                      |
|          | Print Back to home 5k                                                                                             |
|          |                                                                                                    |
|          | Welcome Lea Derence!<br>Sign Out My Account My Items My Shopping Cart (0) Portal Home Property Search Portal Help |
|          | Print This Receipt                                                                                                |
| $\frown$ | Thank you! Your payment has been received and processed.                                                          |
| 5k       |                                                                                                    |
|          | Transaction ID: 62524827                                                                                          |
|          | Date: 01/22/2020                                                                                                  |
|          | Amount: \$100.00                                                                                                  |
|          |                                                                                                    |
|          | Continue                                                                                                    |
|          |                                                                                                    |